# WO610 / WO610RF

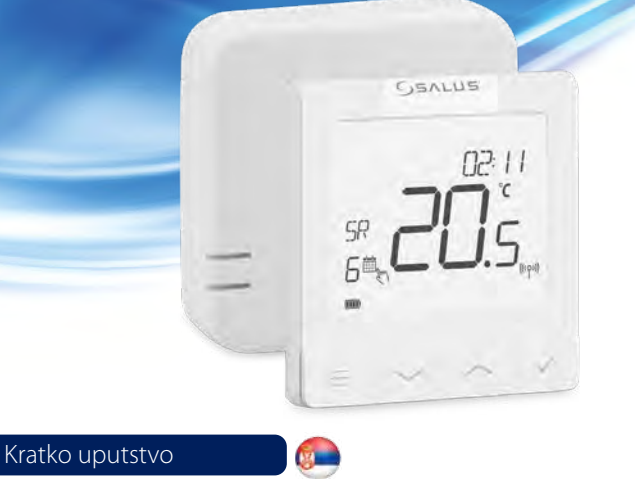

#### Uvod

SALUS WQ610 i WQ610RF termostat predstavlja Kotao Plus kompatibilan termostat, dizajniran specifično za kontrolu kotla centralnog grejanja i takođe u slučaju RF verzije, za električne panelne grejače. Oni podeduju naš novi algoritam kompenzacije opterećenja (ITLC) sa beznaponskim relejem i takođe Opentherm 4.0 priključcima, tako da možete birati način kontrole koji odgovara Vašem kotlu / instalaciji. Molimo Vas obratite pažnju da i kotao mora imati licencu OpenTherm Asocijacije da bi bili u potpunosti kompatibilni sa WQ610 opsegom ( ukoliko želite da se povežete na OpenTherm terminale A i B). Molimo Vas proverite da li ove zahteve ispunjava Vaš proizvođač kolta.

#### Usaglašenost proizvoda

Ovaj proizvod je u skladu sa osnovnim zahtevima i ostalim relevantnim odredbama sledećih EU Direktiva: RED:2014/53/EU i RoHS 2011/65/EU. Kompletan tekst o EU Direktivama o usaglašenosti je dostupan na: www.salusegal.com ((Q))WQ610RF: 2405-2480MHz; <14dBm

#### Sigurnosne informacije

Koristite ga u skladu sa nacionalnim i EU propisima. Koristite uređaj kako je predviđeno, čuvati ga u suvom stanju. Proizvod je za unutrašnju upotrebu. Instalaciju mora obaviti kvalifikovana osoba prema nacionalnim i EU propisima.

> UPOZORENJE! Uvek proverite da je AC glavno napajanje isključeno pre instalacije ili bilo kakvih radova

#### Tehnička specifikacija

|                                   | WQ610<br>Termostat                | WQ610RF<br>Termostat          |
|-----------------------------------|-----------------------------------|-------------------------------|
| Napajanje termostata              | 230 V AC                          | Litijumska Baterija (Punjiva) |
| Maksimalno opterećenje termostata | 3 (1) A                           | -                             |
| OpenTherm terminali               | A/B                               | -                             |
| Izlazi                            | Bez-naponski NO/<br>COM terminali | -                             |
| Opseg temperature                 | 5℃ – 35℃                          | 5°C − 35°C                    |
| Preciznost prikazane temperature  | 0.5°/ 0.1°C                       | 0.5°/0.1°C                    |
| ErP klasa kontrole                | Klasa V                           | Klasa V                       |
| Radio frekvencija                 |                                   | 2.4 GHz                       |
| Dimenzije (mm)                    | 86 x 86 x 27 [mm]                 | 86 x 86 x 11[mm]              |

| WQ610 Prijemnik                   |                               |  |
|-----------------------------------|-------------------------------|--|
| Napajanje                         | 230 V AC                      |  |
| Maksimalno opterećenje prijemnika | 16 (5) A                      |  |
| OpenTherm terminali               | A / B                         |  |
| Izlazi                            | Bez-naponski NO/COM terminali |  |
| Radio frekvencija                 | 2.4 GHz                       |  |
| Dimenzije (mm)                    | 98 x 98 x 32[mm]              |  |

#### Funkcije tastera

WQ610/WQ610RF Termostat

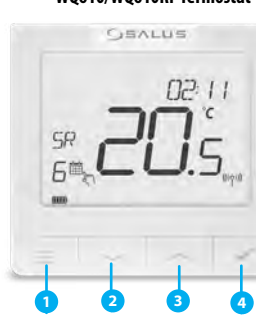

1. MENI - ulazak u opcije menja, pritisnite i držite na 3 sekunde za povratak na glavni prikaz ekrana bez da sačuvate promene. 2. DOLE - snizite temperaturu i krećite se kroz meni

termostata. 3. GORE - povišite temperaturu i krećite se kroz meni

termostata 4. ŠTIKLIRANO - potvrdite promenu i uđite u meni.

Pritisnite i držite na 3 sekunde za izlazak iz menia i sačuvajte promene. Pritisnite i držite za otkazivanje funkcije BOOST ili privremene promene temperature (dok je to na normalnom ekranu).

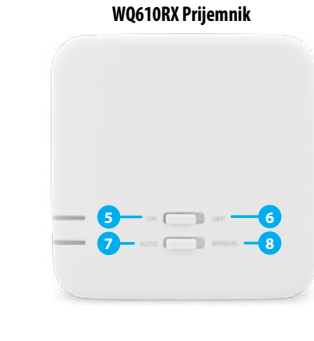

## 5. ON - Kada je ručni režim aktivan, ON će aktivirati kotao. 6. OFF - Kada je ručni režim aktivan, OFF će

- deaktivirati kotao. 7. AUTO - Prijemnik radi u automatskom režimu prema termostatu
- 8. RUČNI Izlaz prijemnika je kontrolisan

10. Ikona Podešavanja

12. Broi vremenskog programa

13. Ikona režima vremenskog programiranja
14. Indikator dana / PODEŠENE informacije

00 00

11. Indikator Baterije

preko on/off prekidača.

#### **Opis LCD ikona**

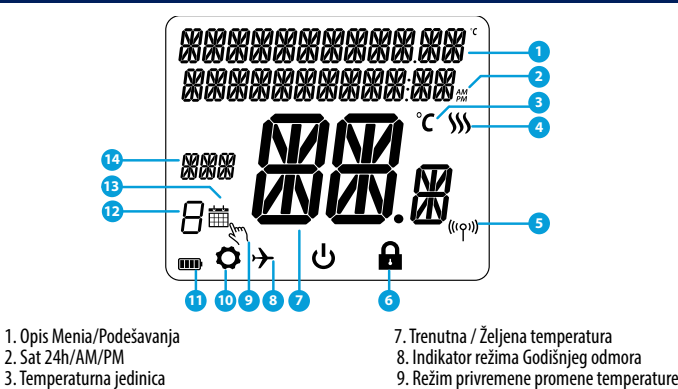

- 3. Temperaturna jedinica
- 4. Indikator grejanja (ikona je animirana kada je grejanje aktivno) 5. Indikator RF povezanosti (jedino za
- W0610RF) 6. Indikator zaključanosti naprednog

#### podešavanja.

#### WQ610 Opis terminala termostata

| Terminal | Opis                                    |
|----------|-----------------------------------------|
| A/B      | Žice jedino za komunikaciju OpenTherm-a |
| NO       | Bez-naponbski prikljak (Prekidač)       |
| СОМ      | Bez-naponski priključak                 |
| L;N      | Napajanje                               |

#### WQ610RX Opis terminala termostata

| Terminal | Opis                                    |
|----------|-----------------------------------------|
| A/B      | Žice jedino za komunikaciju OpenTherm-a |
| NO       | Bez-naponbski prikljak (Prekidač)       |
| СОМ      | Bez-naponski priključak                 |
| L; N     | Napajanje                               |

## WQ610 dijagram ožičenja

Nemojte povezati OpenTherm terminale ako Vaš kotao nema dozvolu udruženja OpenTherm i nema logo OpenTherm.

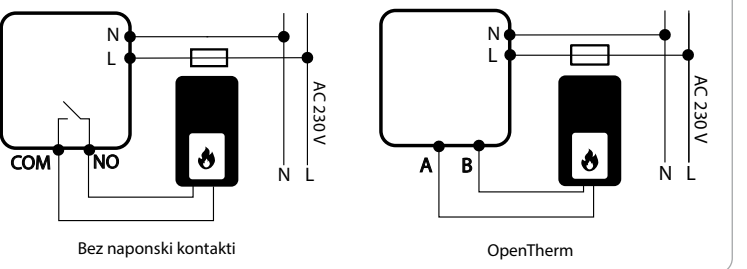

### WQ610RF dijagram ožičenja

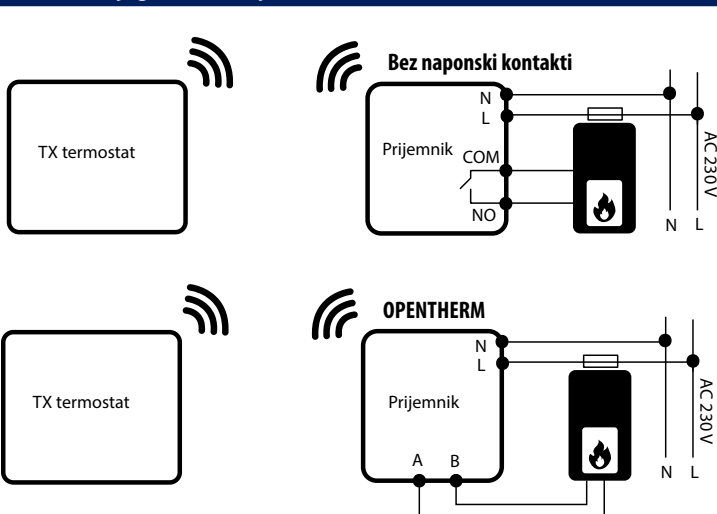

## Startovanje i Konfiguracija

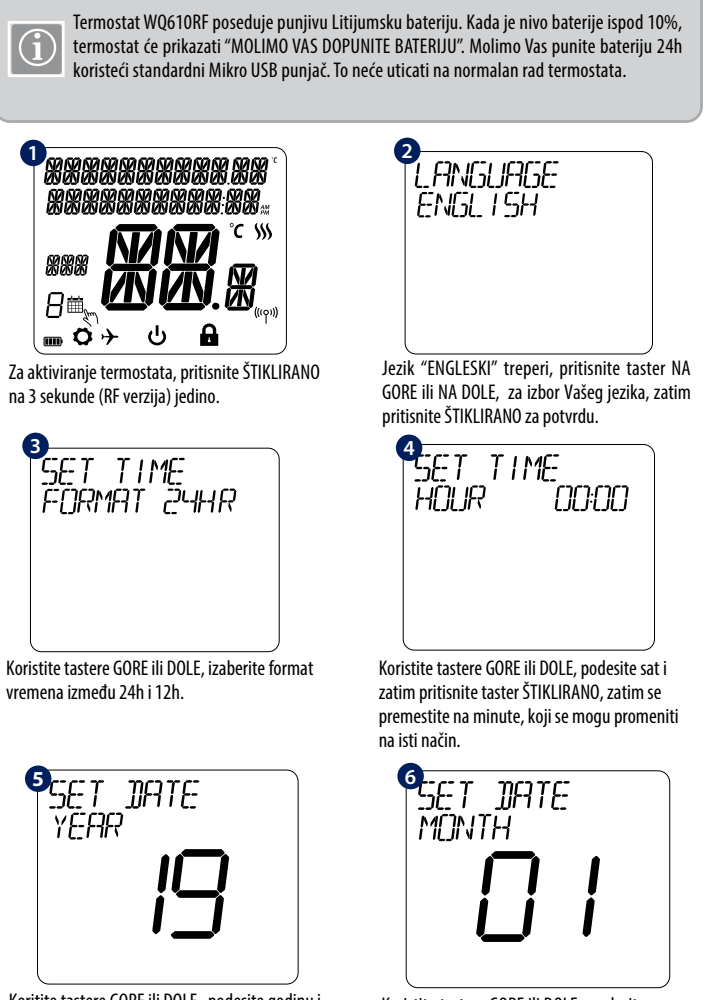

Koritite tastere GORE ili DOLE, podesite godinu i zatim pritisnite taster ŠTIKLIRANO.

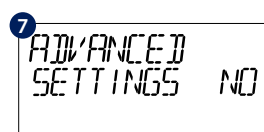

Ako izaberete NO, termostat će koristiti fabrička podešavanja i ekran će se vratiti u normalni prikaz.

Koristite tastere GORE ili DOLE, podesite mesec i zatim pritisnite taster ŠTIKLIRANO, zatim se premestite na dane, koji se mogu promeniti na isti način

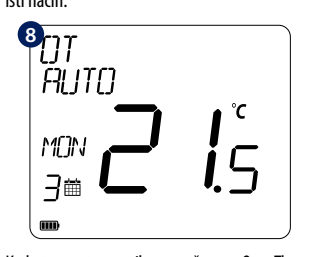

Kada termostat pravilno povežete sa OpenTherm terminalima, OT poruka će biti prikazana na ekranu. Za više OpenTherm detalja, idite na Opentherm: sektor Konfiguracije.

#### Ulazak u meni naprednih podešavanja

Napredna podešavanja omogućavaju instalateru / korisniku da podesi termostat individualnim zahtevima instalacije. Nemojte vršiti podešavanja ako niste kompetentni za to. Napredna podešavanja mogu biti zaključani preko PIN koda. Molimo Vas čuvajte Vaš PIN kod na sigurnom.

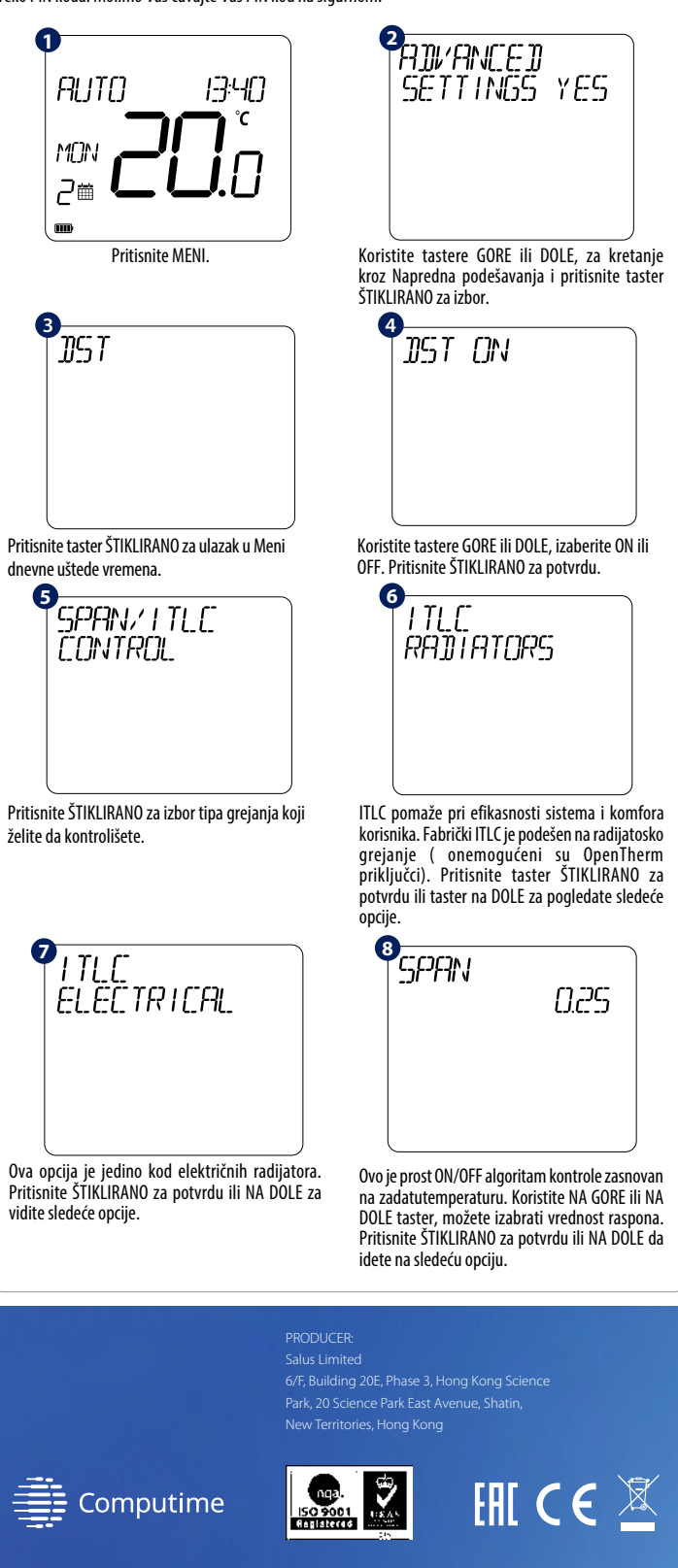

#### www.saluscontrols.com

SALUS Controls predstavlja članicu Computime Group-e. Održavajući politiku konstantnog razvoja proizvoda SALUS Controls pic zadržava pravo promene specifikacije, d izajna i m aterijala p roizvoda o pisanog u o vom u putstvu b ez

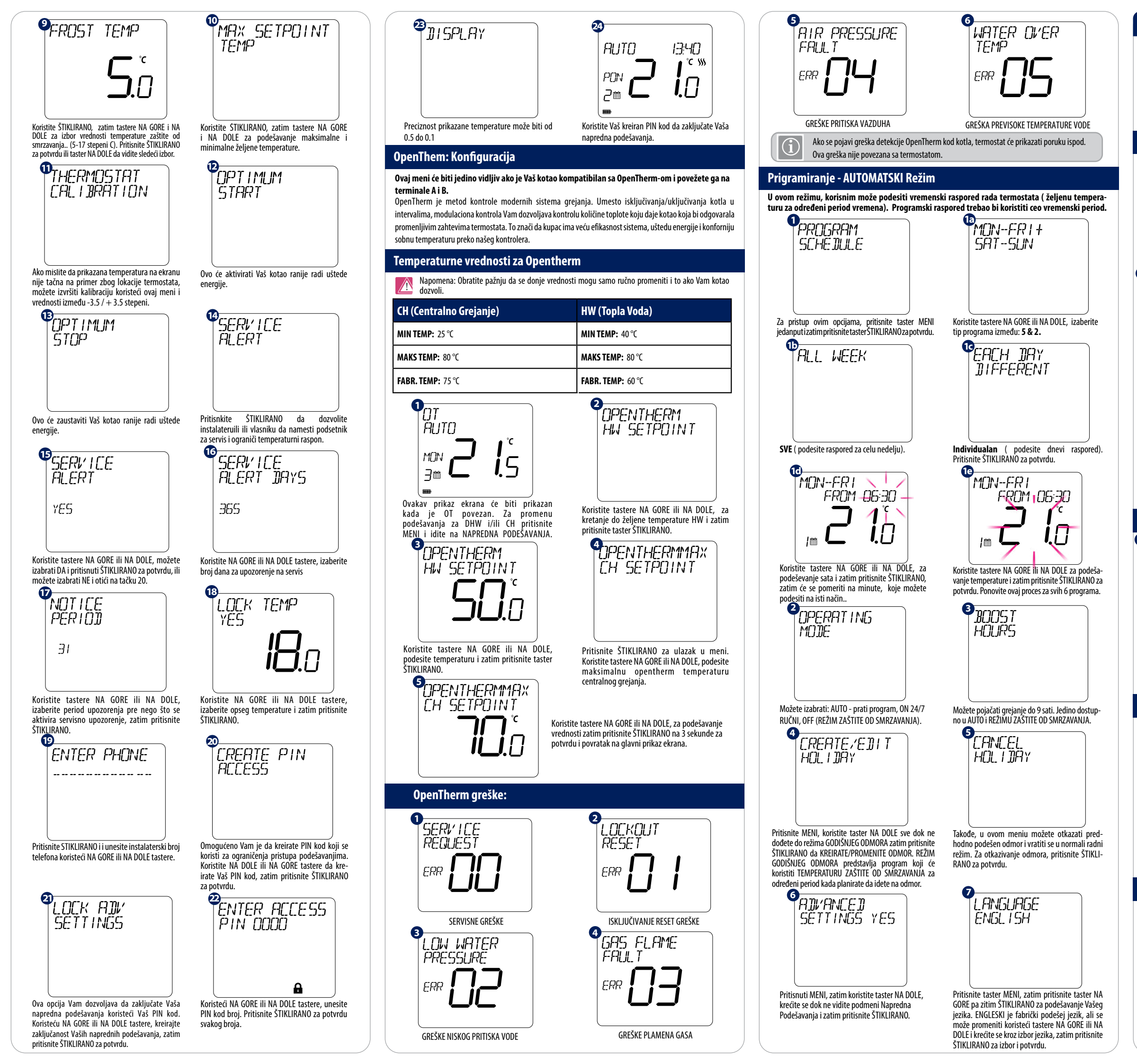

Privremena promena temperature

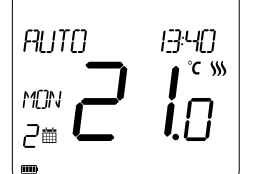

Za privremenu promenu temperature u vremenskom programu, za aktiviranje GREJANJA, koristite taster NA GORE za povišenje temperature i pritisnite ŠTIKLIRANO za potvrdu.

PAIRING

Ovo podešavanje će biti validno sve do sledećeg vremenskog programa.

#### WQ610RF: Uparivanje sa Prijemnikom

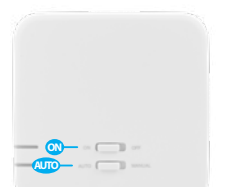

Uparivanje između termostata i prijemnika je već urađeno fabrički. Međutim, ako ih je potrebno ponovo upariti to možete uraditi preko Korisničkog Menia. Veza može biti proverena preko Korisnilkog Menia i prikazati da je veza uspešna. Pre uparivanja, potrebno je Prijemni isključiti, zatim ga ponovo uključiti. Tokom procesa uparivanja, razdaljina između Termostata i Prijemnika treba biti najmanje 1 m.

PRIRING

SUCCESŠFUL

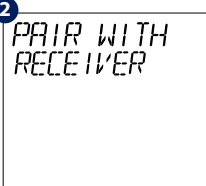

1

struje. Uključite ga ponovo u struju Za 10 minuta će se pojaviti na na termostatu će se prikazati i proverite da su prekidači podešeni ekranu. na ON i AUTO. Za ulazak u režim uparivania prebacite prekidač na OFF na zatim na ON dva puta (maksimalno u 2 sekunde). Crvena LED lampica treba početi da treperi. Uđite u meni termostata i idite na dole sve dok ne pronađete opciju " UPARIVANJE SA PRIJEMNIKOM". Kliknite na DA za nastavak procesa ušarivanja.

#### WQ610RF: Testiranie veze

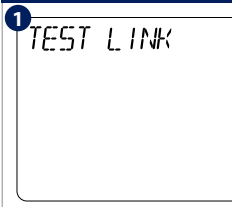

Ildite u MFNI i idite na dole sve dok ne naiđete na opciju "TESTIRAJ VEZU". Pritisnite taster ŠTIKLIRANO za nastavak.

Sada Vaš termostat šalie predpostavkom da će prijemnik reagovati. Tokom testiranja obe LED lampice crvena i zelena će

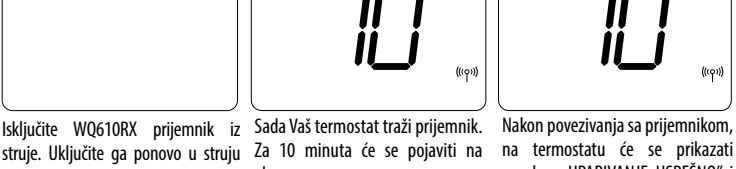

poruka " UPARIVANJE USPEŠNO" i vratiće se u normalni radni režim. Crvena LED lampica će prestati da treperi kada je uparivanje uspešno.

TEST LINK

TEST poruku ka prijemniku za uspešno testirana i vratiće se u nornaizmenično trepereti.

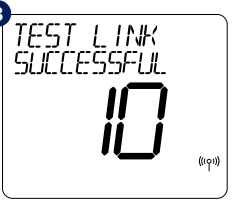

Vaš termostat će ukazati da je veza malni radni režim

#### Fabričko Resetovanje

RESET YES

**P**FACTORY

| 2 | XXXXXXXXXXXXXXXX<br>XXXXXXXXXXXXXXXX |
|---|--------------------------------------|
|   |                                      |
|   | 日<br>一<br>の<br>・<br>・<br>し<br>品      |

Pritisnite i držite tastere NA GORE i NA DOLE na 5 sekundi. Kliknite na DA za Fabričko Resetovanje i potyrdite tasterom ŠTIKI IRANO.

Termostat će se sad restartovati i vratiti na fabrički podešene parametre. Sada možete započeti ponvnu konfiguraciju termostata.

FABRIČKO RESETOVANJE će zahtevati PIN kod ako je zaključan

#### Dodatna napomena pri instalaciji WQ610:

MENU / ↩